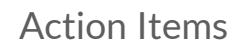

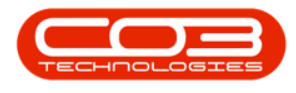

# **INVENTORY**

## **ACTION ITEMS**

The Action Items status will filter the *Stock Status* screen to give you a list of all the parts that need to be 'actioned' e.g. the requisitions (and subsequent purchase orders) that need to be raised in order to fulfill the part requests that are on the system.

A requisition can be raised directly from this *Stock Status* screen

Ribbon Access: Inventory > Stock

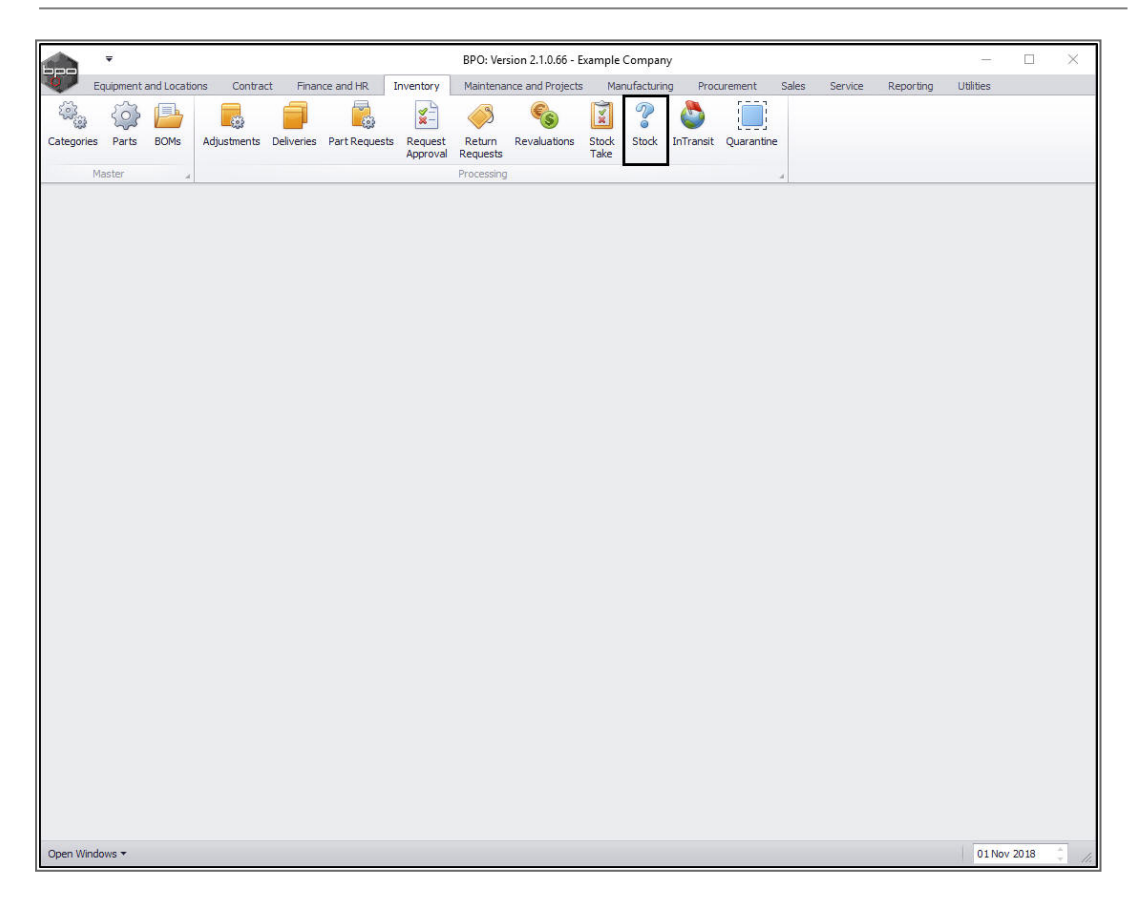

The Stock Status screen will be displayed.

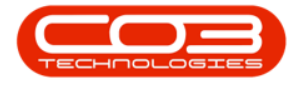

Select the Site and Status

- 1. Select the *site*.
- 2. Select the *status* this should be set to *Action Items*.

| -      | h .       | Ŧ          |                |                 |                  | Sto          | ck Status - BPO | Version 2.1   | .0.66 - Example Co | mpany         |                       |                |              | -          |       | ×       |
|--------|-----------|------------|----------------|-----------------|------------------|--------------|-----------------|---------------|--------------------|---------------|-----------------------|----------------|--------------|------------|-------|---------|
|        | Н         | me Eq      | lipment ar     | nd Locations C  | Contract Finance | e and HR Inv | ventory Maint   | tenance and I | Projects Manufa    | cturing Proc  | urement Sale          | es Service     | Reporting    | Utilities  | -     | 5 X     |
|        |           | à          | (2)            |                 | SI               |              | Durban          | - 42          |                    |               |                       |                |              |            |       |         |
| Re     | guisition | Stock      | Stock          | Inter Warehouse | e Save Layout    | Workspaces   | Action Items    | Refre         | sh Export          |               |                       |                |              |            |       |         |
|        |           | Transfer   | Adjust         | Request         | -                | ÷            | - Contracting   | 1             |                    | -             |                       |                |              |            |       |         |
| - Se   | lected V  | /arehous   | e:             |                 | a Porma          | at a         | Curre           |               | a Prote a          |               |                       |                |              |            |       | 1       |
| Contra |           | Wareh      | ouse           |                 |                  | •            |                 |               |                    |               |                       |                |              |            |       | Selecte |
| 00     |           | n haadaa k | and the second |                 |                  |              |                 |               | 2                  |               |                       |                |              | 1/         |       | ed Iter |
| USS I  | PartTyne  | PartType   | =Desc          | PartCode        | PartName         | ModelNo      | CategoryDesc    | Category      | WarehouseName      | OurrentStock  | ReservedStock         | RequisitionedS | tock StockOr | Order Net  | Stock | Reg     |
| ę      | arti (pa  | - unit p   |                | 1 di tobac      | T OF CHAINE      | Tiodento     | categor yococ   | cuttgory      | The chouse have    | Currentotocit | Theorem Person of the | requirentees   | and blocks   | iorder ric | butur | 1000    |
|        |           |            |                |                 |                  |              |                 |               |                    |               |                       |                |              |            |       |         |
|        |           |            |                |                 |                  |              |                 |               |                    |               |                       |                |              |            |       |         |
|        |           |            |                |                 |                  |              |                 |               |                    |               |                       |                |              |            |       |         |
|        |           |            |                |                 |                  |              |                 |               |                    |               |                       |                |              |            |       |         |
|        |           |            |                |                 |                  |              |                 |               |                    |               |                       |                |              |            |       |         |
|        |           |            |                |                 |                  |              |                 |               |                    |               |                       |                |              |            |       |         |
|        |           |            |                |                 |                  |              |                 |               |                    |               |                       |                |              |            |       |         |
|        |           |            |                |                 |                  |              |                 |               |                    |               |                       |                |              |            |       |         |
|        |           |            |                |                 |                  |              |                 |               |                    |               |                       |                |              |            |       |         |
|        |           |            |                |                 |                  |              |                 |               |                    |               |                       |                |              |            |       |         |
|        |           |            |                |                 |                  |              |                 |               |                    |               |                       |                |              |            |       |         |
|        |           |            |                |                 |                  |              |                 |               |                    |               |                       |                |              |            |       |         |
|        |           |            |                |                 |                  |              |                 |               |                    |               |                       |                |              |            |       |         |
|        |           |            |                |                 |                  |              |                 |               |                    |               |                       |                |              |            |       |         |
|        |           |            |                |                 |                  |              |                 |               |                    |               |                       |                |              |            |       |         |
|        |           |            |                |                 |                  |              |                 |               |                    |               |                       |                |              |            |       |         |
|        |           |            |                |                 |                  |              |                 |               |                    |               |                       |                |              |            |       |         |
|        |           |            |                |                 |                  |              |                 |               |                    |               |                       |                |              |            |       |         |
|        |           |            |                |                 |                  |              |                 |               |                    |               |                       |                |              |            |       |         |
|        |           |            |                |                 |                  |              |                 |               |                    |               |                       |                |              |            |       |         |
| 4      |           |            |                |                 |                  |              |                 |               |                    |               | 2                     |                |              |            |       | +       |
| Op     | en Winda  | ws 🔻       |                |                 |                  |              |                 |               |                    |               |                       |                |              | 01 Nov     | 2018  |         |

### **SELECT THE WAREHOUSE**

- Click on the drop-down arrow in the *Warehouse* field and select the warehouse.
  - In this image, *Main Warehouse* has been selected.

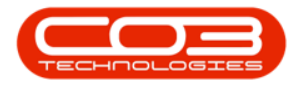

|              | Ŧ             |                      |                | Sto          | ck Status - BPO: | : Version 2.1. | 0.66 - Example Co | mpany        |               |                   |             | 1000      |       | ×     |
|--------------|---------------|----------------------|----------------|--------------|------------------|----------------|-------------------|--------------|---------------|-------------------|-------------|-----------|-------|-------|
| н            | ome Equipmen  | nt and Locations Cor | ntract Financ  | ce and HR In | ventory Maint    | tenance and P  | Projects Manufa   | cturing Pro  | curement Sal  | es Service R      | eporting    | Utilities | - 1   | 9 ×   |
|              |               |                      | 57             | 88           | Durban           | - 42           | R150              |              |               |                   |             |           |       |       |
| Deculation   | Shadk Sha     | 🥵 🔛                  | Saualauaut     | Werkenness   | former en        | Defree         | h Evnert          |              |               |                   |             |           |       |       |
| Requisition  | Transfer Adju | ist Request          | Save Layout    | •            | Action Items     | • Refres       | an Export         |              |               |                   |             |           |       |       |
|              | Process       |                      | Form           | iat "        | Currer           | nt             | a Print a         |              |               |                   |             |           |       |       |
| Selected \   | Narehouse :   |                      |                |              |                  |                |                   |              |               |                   |             |           |       | 8     |
|              | Warehouse     |                      |                | *            |                  |                |                   |              |               |                   |             |           |       | lecte |
|              |               | # Name               |                | *            |                  |                |                   |              |               |                   |             | 11        |       | ed Ib |
| Drag a colur |               | ADD Warehouse        |                | -1           |                  |                |                   |              |               |                   |             |           |       | ems   |
| PartType     | PartTypeDesc  | OTC Whee DBN         |                | ModelNo      | CategoryDesc     | Category       | WarehouseName     | CurrentStock | ReservedStock | RequisitionedStoc | k StockOnOr | der Net   | Stock | Reo   |
| ۴            |               | Main Warehouse       |                | 0            |                  |                |                   |              |               |                   |             |           |       |       |
|              |               | TheoJ Boot Warehous  | e<br>Narebouse |              |                  |                |                   |              |               |                   |             |           |       |       |
|              |               | ChrisH Warehouse     | varenouse      | *            |                  |                |                   |              |               |                   |             |           |       |       |
|              |               | ×                    |                | 1.           |                  |                |                   |              |               |                   |             |           |       |       |
|              |               |                      |                |              |                  |                |                   |              |               |                   |             |           |       |       |
|              |               |                      |                |              |                  |                |                   |              |               |                   |             |           |       |       |
|              |               |                      |                |              |                  |                |                   |              |               |                   |             |           |       |       |
|              |               |                      |                |              |                  |                |                   |              |               |                   |             |           |       |       |
|              |               |                      |                |              |                  |                |                   |              |               |                   |             |           |       |       |
|              |               |                      |                |              |                  |                |                   |              |               |                   |             |           |       |       |
|              |               |                      |                |              |                  |                |                   |              |               |                   |             |           |       |       |
|              |               |                      |                |              |                  |                |                   |              |               |                   |             |           |       |       |
|              |               |                      |                |              |                  |                |                   |              |               |                   |             |           |       |       |
|              |               |                      |                |              |                  |                |                   |              |               |                   |             |           |       |       |
|              |               |                      |                |              |                  |                |                   |              |               |                   |             |           |       |       |
|              |               |                      |                |              |                  |                |                   |              |               |                   |             |           |       |       |
|              |               |                      |                |              |                  |                |                   |              |               |                   |             |           |       |       |
|              |               |                      |                |              |                  |                |                   |              |               |                   |             |           |       |       |
|              |               |                      |                |              |                  |                |                   |              |               |                   |             |           |       |       |
|              |               |                      |                |              |                  |                |                   |              |               |                   |             |           |       |       |
|              |               |                      |                |              |                  |                |                   |              |               |                   |             |           |       |       |
|              |               |                      |                |              |                  |                |                   |              |               |                   |             |           |       |       |
|              |               |                      |                |              |                  |                |                   |              |               |                   |             |           |       |       |
|              |               |                      |                |              |                  |                |                   |              |               |                   |             |           |       |       |
|              |               |                      |                |              |                  |                |                   |              |               |                   |             |           |       |       |
| 1            |               |                      |                |              |                  |                |                   |              |               |                   |             |           |       |       |
| Open Wind    |               |                      |                |              |                  |                |                   |              |               |                   | 10          | 01 New 3  | 0.19  | - F   |
| open wind    | Jina *        |                      |                |              |                  |                |                   |              |               |                   |             | OT NOV 2  | 010   | ×     |

- The *Parts* frame will now populate with all the parts that need a *pur-chase requisition* (and subsequent purchase order) to be raised to fulfill the requisitioned stock amount.
- 2. *Scroll right* in this screen until you can view the *Requisition Required* column.

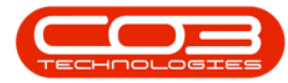

|            | Ŧ                      |                |                      | Sto      | ock Status - BPO | ): Version 2. | 1.0.66 - Example Co | ompany       |               |                    |               | - 0      |     |
|------------|------------------------|----------------|----------------------|----------|------------------|---------------|---------------------|--------------|---------------|--------------------|---------------|----------|-----|
| Ho         | me Equipment and       | Locations (    | Contract Finance ar  | nd HR In | iventory Maii    | ntenance and  | d Projects Manuf    | acturing Pro | curement Sa   | les Service F      | Reporting Uti | lities — | Ð   |
| - CP       | A 4                    |                | Sh                   |          | Durban           | • 45          | L HER               |              |               |                    |               |          |     |
|            | Shada Shada Ta         |                |                      |          |                  | Defe          |                     |              |               |                    |               |          |     |
| quisition  | Transfer Adjust        | Request        | Save Layout Wo       | *        | Action Items     | • Refre       | sn Export           |              |               |                    |               |          |     |
|            | Process                |                | , Format             |          | Currei           | nt            | a Print a           | <b>Y</b>     |               |                    |               |          |     |
| elected V  | /arehouse :            |                |                      |          |                  |               |                     |              |               |                    |               |          | _   |
|            | Warehouse Main         | Warehouse      |                      | í.       |                  |               |                     |              |               |                    |               |          |     |
| ao a colum | n header here to group | by that column | i                    |          |                  |               |                     |              |               |                    |               |          | 1   |
| PartType   | PartTypeDesc           | PartCode       | PartName             | ModelNo  | CategoryDesc     | Category      | WarehouseName       | CurrentStock | ReservedStock | RequisitionedStock | StockOnOrder  | NetStock | Re  |
|            |                        |                |                      |          |                  |               |                     |              |               |                    |               |          |     |
| ΗA         | Serialised Equipment   | SP1919         | SP1919 Sprint Colo   | 1919     | Hardware         | MAMNGR        | Main Warehouse      | 4.00         | 28.00         | 15.00              | 8.00          | -16.00   | 1   |
| • A        | Serialised Equipment   | SP1818         | Sprint copier        |          | Hardware         | MAMNGR        | Main Warehouse      | 0.00         | 11.00         | 0.00               | 0.00          | -11.00   | 1   |
| A 🗉        | Serialised Equipment   | 1458-96523     | K147 Kyocera Colo    | K147     | Kyocera Mul      | MAKYMEC       | Main Warehouse      | 6.00         | 6.00          | 0.00               | 0.00          | 0.00     | 1   |
| A E        | Serialised Equipment   | KZN-122TFB     | Kruger ZN Fax Mac    | ZN122    | Hardware         | MAMNGR        | Main Warehouse      | 5.00         | 5.00          | 0.00               | 0.00          | 0.00     |     |
| вc         | Non Serialised Parts   | 12345ZN        | ZN Paper             |          | Stationery       | STCOOT        | Main Warehouse      | 5.00         | 102.00        | 0.00               | 0.00          | -97.00   |     |
| ⊞ C        | Non Serialised Parts   | K147-888123    | K147 Magenta Toner   |          | Toners           | TOMNGR        | Main Warehouse      | 3.00         | 3.00          | 0.00               | 0.00          | 0.00     |     |
| ⊞ C        | Non Serialised Parts   | 9855632        | Air Freshner         |          | Stationery       | STCOOT        | Main Warehouse      | 6.00         | 52.00         | 0.00               | 0.00          | -46.00   |     |
| A 🗄        | Serialised Equipment   | SP19-123456    | SP19-12 Colour Co    | SP19-12  | Hardware         | MAMNGR        | Main Warehouse      | 2.00         | 14.00         | 0.00               | 0.00          | -12.00   | 1   |
| E C        | Non Serialised Parts   | 12-098765      | SP 19-12 Black Toner |          | Toners           | TOMNGR        | Main Warehouse      | 36.00        | 36.00         | 0.00               | 0.00          | 0.00     | 1   |
| ⊞ C        | Non Serialised Parts   | 2020-147L      | SP2020 Clear Toner   |          | Toners           | TOMNGR        | Main Warehouse      | 1.00         | 1.00          | 0.00               | 0.00          | 0.00     | j . |
| ⊞ C        | Non Serialised Parts   | 102-7854       | Network cable        |          | Spare Parts      | SPMNGR        | Main Warehouse      | 6.00         | 8.00          | 0.00               | 1.00          | -1.00    | j   |
| A 🗉        | Serialised Equipment   | SP204          | SP204 Colour Copier  | SP204    | Hardware         | MAMNGR        | Main Warehouse      | 1.00         | 3.00          | 1.00               | 0.00          | -2.00    | 1   |
| A 🗉        | Serialised Equipment   | 204-147K       | SP204 Black Toner    |          | Toners           | TOMNGR        | Main Warehouse      | 5.00         | 10.00         | 1.00               | 1.00          | -4.00    |     |
| ⊞ C        | Non Serialised Parts   | 19-687         | Drum                 |          | Spare Parts      | SPMNGR        | Main Warehouse      | 5.00         | 14.00         | 6.00               | 0.00          | -9.00    | J.  |
| 🗉 C        | Non Serialised Parts   | MOU001         | Mouse                |          | Toner Part       | TOMNGR        | Main Warehouse      | 0.00         | 0.00          | 0.00               | <0.00         | 0.00     |     |
| ⊞ A        | Serialised Equipment   | 2020-998       | Staple Unit          |          | Accessories      | ACMINGR       | Main Warehouse      | 4.00         | 10.00         | 0.00               | 0.00          | -6.00    | 1   |
| A          | Serialised Equipment   | SP 1020        | Copier               | SP 1020  | Hardware         | MAMNGR        | Main Warehouse      | 0.00         | 11.00         | 2.00               | 1.00          | -10.00   | J   |
| ⊞Β         | Serialised Spares      | 1020-478       | Staple Unit          | 1020-478 | Accessories      | ACMNGR        | Main Warehouse      | 2.00         | 29.00         | 0.00               | 0.00          | -27.00   | 1   |
| ⊞ C        | Non Serialised Parts   | 1020-147M      | Toner Magenta        |          | Toners           | TOMNGR        | Main Warehouse      | 1.00         | 2.00          | 0.00               | 0.00          | -1.00    | 1   |
| 🗄 C        | Non Serialised Parts   | 20-753         | SP2020 Fuser Unit    |          | Spare Parts      | SPMNGR        | Main Warehouse      | 0.00         | 2.00          | 0.00               | 0.00          | -2.00    | 1   |
| ± A        | Serialised Equipment   | X821932-002    | Microsoft Mouse      | 1454     | Accessories      | ACMINGR       | Main Warehouse      | 1.00         | 2.00          | 0.00               | 0.00          | -1.00    | 1   |
| E C        | Non Serialised Parts   | 500-147K       | SP500 Black Toner    |          | Toners           | TOMNGR        | Main Warehouse      | 0.00         | 0.00          | 0.00               | 0.00          | 0.00     | 1   |
| ±Β         | Serialised Spares      | ACR-01         | Acer copier outer s  |          | Accessories      | ACMNGR        | Main Warehouse      | 11.00        | 17.00         | 0.00               | 0.00          | -6.00    | 1   |
| ⊞ B        | Serialised Spares      | DR111111       | Drum                 |          | Accessories      | ACMINGR       | Main Warehouse      | 1.00         | 2.00          | 0.00               | 0.00          | -1.00    | 1   |
| ⊞ B        | Serialised Spares      | 16-856         | Drum for SP1616      |          | Spare Parts      | SPMINGR       | Main Warehouse      | 1.00         | 3.00          | 0.00               | 0.00          | -2.00    | 1   |

- You will note that this column has filtered for all the 'Yes' Requisition Required.
- 2. The *Process action buttons* in this screen are greyed out as they cannot be used yet.
- 3. Click on the *Selected Items* tab.

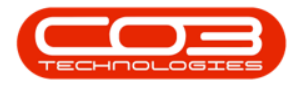

|     |            |               |              |                 |              | Stock Status - B       | PO: Version 2.1.0.6 | 6 - Example Co | mpany      |              |               |                 | - 0              |
|-----|------------|---------------|--------------|-----------------|--------------|------------------------|---------------------|----------------|------------|--------------|---------------|-----------------|------------------|
|     | Home       | Equipment and | Locations    | Contract Fina   | ance and HR  | Inventory N            | laintenance and Pro | jects Manufa   | acturing P | Procurement  | Sales Service | Reporting       | Utilities — d    |
| q.  | isition St | odk Stock     | Inter Wareho | use Save Layout | t Workspaces | Durban<br>Action Items | • Refresh           | Export         |            |              |               |                 | 3                |
|     | IId        | Drococc       | Request      |                 | ~            | . Cur                  | rent                | Drint .        |            |              |               |                 |                  |
| lo  | cted Warel | Process       |              | a 100           |              | /                      | renc a              | ruic a         |            |              |               | -0-             | $\sim$           |
| CIC | cteu warei | iouse .       |              |                 |              | 2                      |                     |                |            |              |               |                 |                  |
|     | W          | arehouse Main | Warehouse    |                 |              |                        |                     |                |            |              |               |                 |                  |
|     |            |               |              |                 |              |                        |                     |                |            |              |               |                 |                  |
|     | ModelNo    | CategoryDesc  | Category     | WarehouseName   | CurrentStock | ReservedStock          | RequisitionedStock  | StockOnOrder   | NetStock   | ReorderLevel | ReorderAmount | ReorderRequired | RequisitionRequi |
|     |            |               |              |                 |              |                        |                     |                |            |              |               |                 |                  |
|     | 1919       | Hardware      | MAMNGR       | Main Warehouse  | 4.00         | 28.00                  | 15.00               | 8.00           | -16.00     | 0.00         | 16.00         | No              | Yes              |
|     |            | Hardware      | MAMNGR       | Main Warehouse  | 0.00         | 11.00                  | 0.00                | 0.00           | -11.00     | 0.00         | 11.00         | No              | Yes              |
|     | K147       | Kyocera Mul   | MAKYMEC      | Main Warehouse  | 6.00         | 6.00                   | 0.00                | 0.00           | 0.00       | 0.00         | 0.00          | No              | Yes              |
|     | ZN122      | Hardware      | MAMNGR       | Main Warehouse  | 5.00         | 5.00                   | 0.00                | 0.00           | 0.00       | 0.00         | 0.00          | No              | Yes              |
|     |            | Stationery    | STCOOT       | Main Warehouse  | 5.00         | 102.00                 | 0.00                | 0.00           | -97.00     | 0.00         | 97.00         | No              | Yes              |
| er  |            | Toners        | TOMNGR       | Main Warehouse  | 3.00         | 3.00                   | 0.00                | 0.00           | 0.00       | 0.00         | 0.00          | No              | Yes              |
|     |            | Stationery    | STCOOT       | Main Warehouse  | 6.00         | 52.00                  | 0.00                | 0.00           | -46.00     | 0.00         | 46.00         | No              | Yes              |
|     | SP 19-12   | Hardware      | MAMNGR       | Main Warehouse  | 2.00         | 14.00                  | 0.00                | 0.00           | -12.00     | 0.00         | 12.00         | No              | Yes              |
| er  |            | Toners        | TOMNGR       | Main Warehouse  | 36.00        | 36.00                  | 0.00                | 0.00           | 0.00       | 0.00         | 0.00          | No              | Yes              |
| r   |            | Toners        | TOMNGR       | Main Warehouse  | 1.00         | 1.00                   | 0.00                | 0.00           | 0.00       | 0.00         | 0.00          | No              | Yes              |
|     |            | Spare Parts   | SPMNGR       | Main Warehouse  | 6.00         | 8.00                   | 0.00                | 1.00           | -1.00      | 0.00         | 1.00          | No              | Yes              |
| er  | SP204      | Hardware      | MAMNGR       | Main Warehouse  | 1.00         | 3.00                   | 1.00                | 0.00           | -2.00      | 0.00         | 2.00          | No              | Yes              |
|     |            | Toners        | TOMNGR       | Main Warehouse  | 5.00         | 10.00                  | 1.00                | 1.00           | -4.00      | 0.00         | 4.00          | No              | Yes              |
|     |            | Spare Parts   | SPMNGR       | Main Warehouse  | 5.00         | 14.00                  | 6.00                | 0.00           | -9.00      | 0.00         | 9,00          | No              | Yes              |
|     |            | Toner Part    | TOMNGR       | Main Warehouse  | 0.00         | 0.00                   | 0.00                | 0.00           | 0.00       | 5.00         | 10.00         | No              | Yes              |
|     |            | Accessories   | ACMNGR       | Main Warehouse  | 4.00         | 10.00                  | 0.00                | 0.00           | -6.00      | 0.00         | 6.00          | No              | Yes              |
|     | SP 1020    | Hardware      | MAMNGR       | Main Warehouse  | 0.00         | 11.00                  | 2.00                | 1.00           | -10.00     | 0.00         | 10.00         | No              | Yes              |
|     | 1020-478   | Accessories   | ACMNGR       | Main Warehouse  | 2.00         | 29.00                  | 0.00                | 0.00           | -27.00     | 0.00         | 27.00         | No              | Yes              |
|     |            | Toners        | TOMNGR       | Main Warehouse  | 1.00         | 2.00                   | 0.00                | 0.00           | -1.00      | 0.00         | 1.00          | No              | Yes              |
|     |            | Spare Parts   | SPMNGR       | Main Warehouse  | 0.00         | 2.00                   | 0.00                | 0.00           | -2.00      | 0.00         | 2.00          | No              | Yes              |
|     | 1454       | Accessories   | ACMNGR       | Main Warehouse  | 1.00         | 2.00                   | 0.00                | 0.00           | -1.00      | 0.00         | 1.00          | No              | Yes              |
|     |            | Toners        | TOMNGR       | Main Warehouse  | 0.00         | 0.00                   | 0.00                | 0.00           | 0.00       | 5.00         | 10.00         | No              | Yes              |
|     |            | Accessories   | ACMNGR       | Main Warehouse  | 11.00        | 17.00                  | 0.00                | 0.00           | -6.00      | 0.00         | 6.00          | No              | Yes              |
|     |            | Accessories   | ACMNGR       | Main Warehouse  | 1.00         | 2.00                   | 0.00                | 0.00           | -1.00      | 0.00         | 1.00          | No              | Yes              |
|     |            | Spare Parts   | SPMNGR       | Main Warehouse  | 1.00         | 3.00                   | 0.00                | 0.00           | -2.00      | 0.00         | 2.00          | No              | Yes              |

- 1. The *Selected Items* panel will be expanded.
- 2. *Dock* this panel to make it easier to work in.
- 3. You will note that you still cannot use the Process action buttons

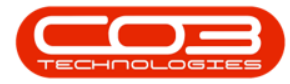

| Num         Exponent of Loading         Cuttor         Numerical R         Numerical R <t< th=""><th><b>•</b></th><th>7</th><th></th><th></th><th>St</th><th>ock Status - BPO</th><th>O: Version 2</th><th>2.1.0.</th><th>.66 - Exam</th><th>ple Company</th><th></th><th></th><th></th><th></th><th></th><th>×</th></t<>                                                                                                    | <b>•</b>    | 7                    |             |                     | St             | ock Status - BPO | O: Version 2 | 2.1.0. | .66 - Exam | ple Company   |             |          |            |               |          | ×      |
|----------------------------------------------------------------------------------------------------|-------------|----------------------|-------------|---------------------|----------------|------------------|--------------|--------|------------|---------------|-------------|----------|------------|---------------|----------|--------|
| Image: Source of the Warehouse       Image: Source of the Warehouse       Image: Source of the Warehouse         Image: The Warehouse       Image: The Warehouse       Image: The Warehouse       Image: The Warehouse         Image: The Warehouse       Image: The Warehouse       Image: The Warehouse       Image: The Warehouse       Image: The Warehouse         Image: The Warehouse       Image: The Warehouse                                                                                                    | Hon         | me Equipment and     | Locations ( | Contract Finance ar | nd HR Ir       | ventory Mai      | ntenance ar  | nd Pro | ojects     | Manufacturing | Procurement | Sales !  | Service Re | porting Utili | ies —    | ₽ ×    |
| Part     Part     Part     Part     Part       Part     Part     Part     Part     Part       Part     Part     Part     Part     Part                                                                                                    |             | A 4                  | 1 and 1     | 55                  |                | Durban           | •            | 2      | RESK       |               |             |          |            |               |          |        |
| Landom Vander Vandermanne     Seede Landow Versioned     Partial     Protect      Protect                                               |             |                      |             |                     |                | burburr          |              | ~      |            |               |             |          |            |               |          |        |
| Process     Pennet     Current     Pennet       elected Warchouse:     Warchouse:     Warc                                                                                                    | Requisition | Transfer Adjust      | Request     | Save Layout Wo      | rkspaces<br>•  | Action Items     | + Refr       | esh    | Export     |               |             |          |            | 2             |          |        |
| elected Warehouse<br>Warehouse Main Warehouse 3<br>sog a column hadder here to group by that column<br>PartType Desc. PartCode PartName ModeNo CategoryDesc Category<br>PartTypeDesc. PartCode PartName ModeNo CategoryDesc Category<br>PartTypeDesc. PartCode PartName ModeNo CategoryDesc Category<br>PartTypeDesc. PartCode PartName ModeNo CategoryDesc Category<br>PartTypeDesc. PartCode PartName ModeNo CategoryDesc Category<br>PartTypeDesc. PartCode PartName ModeNo CategoryDesc Category<br>PartTypeDesc. PartCode PartName ModeNo CategoryDesc Category<br>PartTypeDesc. PartCode PartName ModeNo CategoryDesc Category<br>PartTypeDesc. PartCode PartName ModeNo CategoryDesc Category<br>PartTypeDesc. PartCode PartName ModeNo CategoryDesc Category<br>PartTypeDesc. PartCode PartName ModeNo CategoryDesc Category<br>PartTypeDesc. PartCode PartName ModeNo CategoryDesc Category<br>C Non Senaleed Parts 123452N 214Paper<br>C Non Senaleed Parts 123452N 214Paper<br>C Non Senaleed Parts 123452N 214Paper<br>C Non Senaleed Parts 123452N 214Paper<br>C Non Senaleed Parts 123455 213452N 75 291-2120kar. 700res TOMKGR<br>C Non Senaleed Parts 123455 2123452N 75 291-2120kar. 700res TOMKGR<br>A Senaleed Parts 123455 2123452N 75 291-2120kar. 700res TOMKGR<br>A Senaleed Parts 123455 2020 Clear Toner<br>C Non Senaleed Parts 123455 2020 Clear Toner<br>C Non Senaleed Parts 123457 2020 Clear Toner<br>C Non Senaleed Parts 123457 2020 Clear Toner<br>C Non Senaleed Parts 123457 2020 Clear Toner<br>C Non Senaleed Parts 123457 2020 Clear Toner<br>C Non Senaleed Parts 123457 2020 Clear Toner<br>C Non Senaleed Parts 123457 2020 Clear Toner<br>C Non Senaleed Parts 123457 2020 Clear Toner<br>C Non Senaleed Parts 123457 2020 Clear Toner<br>C Non Senaleed Parts 123457 2020 Clear Toner<br>C Non Senaleed Parts 123457 2020 Clear Toner<br>C Non Senaleed Parts 123457 2020 Clear Toner<br>C Non Senaleed Parts 123450 2020 Clear Toner<br>C Non Senaleed Parts 123450 2020 Clear Toner<br>C Non Senaleed Parts 123450 2020 Clear Toner<br>C Non Senaleed Parts 123450 2020 Clear Toner<br>C Non Senaleed Parts 123450 2020 |             | Process              | _           | 4 Format            |                | Curre            | nt           |        | Print      |               |             |          |            |               | -        |        |
| Warehouse         Image: Company State           app a column header here to group by that column           PartType         PartType         PartTope         PartTope                                                                                                    | Selected Wa | arehouse :           | ~           |                     |                |                  |              | Se     | elected It | ems           |             |          |            |               |          |        |
| The Marked Private Landow Part Head Robot Category Des Category Werk Part Type Part TypeDes: Part Code Part Hame ModelNo Category Des Category Werk Part TypeDes: Part Code Part Hame ModelNo Category Des Category Werk Part System Service Service Category Werk Part System Service Service Category Werk Part System Service Service Category Werk Part System Service Service Category Werk Part System Service Service Category Werk Part System Service Service Category Werk Part System Service Service Category Werk Part System Service Service Category Werk Part System Service Service Category Werk Part System Service Service Category Werk Part System Service Service Category Werk Part System Service Service Ser                                        |             | Warahousa Maia       | Warahaura   | 3                   | 1 <sup>2</sup> |                  |              | -      |            |               |             |          |            |               |          |        |
| PartType       PartTope       PartTope <th< td=""><td></td><td>warehouse main</td><td>warehouse</td><td></td><td></td><td></td><td></td><td>106</td><td></td><td></td><td></td><td></td><td></td><td></td><td></td><td>/</td></th<>                                                                                                    |             | warehouse main       | warehouse   |                     |                |                  |              | 106    |            |               |             |          |            |               |          | /      |
| PartType       PartCode       PartName       ModeNo       CategoryDesc       CategoryDesc       ModeNo         A       Senialed Equipment       SP1813       Sprint Colon       K147       Kyocera AML/M       MAVMRCR         B       Senialed Equipment       K38-0532       K147 Kyocera Colon       K147       Kyocera Mu/M       MAVMRCR         C       Non Senialed Parts       K347-88322       K147 Magenta Toorer       Tornes       TOMNGR         C       Non Senialed Parts       K347-88323       K17 Freihner       Tornes       TOMNGR         C       Non Senialed Parts       K3290-55       SP19-12 Back Torner       Tornes       TOMNGR         C       Non Senialed Parts       K3290-55       SP19-12 Back Torner       Tornes       TOMNGR         C       Non Senialed Parts       K390-147A       SP204       Hardware       MAMKGR         G       Non Senialed Parts       K390-147A       SP204       Hardware       MAMKGR                                                                                                    |             |                      |             |                     |                |                  |              |        | PartType   | PartTypeDesc  | PartCode    | PartName | ModelNo    | CategoryDesc  | Category | Wareho |
| Image: Processing set in the set in the set                                                               | PartType    | PartTypeDesc         | PartCode    | PartName            | ModelNo        | CategoryDesc     | Category     | Ľ      |            |               |             |          |            |               |          |        |
| B         Serialesed Equipment         SP1919         SP1919         SP1919         SP1910         Hardware         MAMMKR           A         Serialesed Equipment         1518.0         Sprint cojer         MAMMKR         MAMMKR           B         Serialesed Equipment         1518.0         Sprint cojer         Viscer AUL         MAXMKR           B         Serialesed Equipment         KX1+7X170         Kivger 2N Fax Mac         Viscer AUL         MAXMKR           B         Serialesed Equipment         KX1+7X170         Kivger 2N Fax Mac         Viscer AUL                                                                                                    | ٩           |                      |             |                     |                |                  |              |        |            |               |             |          |            |               |          |        |
| A         Serialesd Equipment         SP1818         Sprint copier         MardWare         MardWare         MardWare           A         Serialesd Equipment         1459-9552         K147 Kyyocera Colon         K147         Kyocera Mul.         MAMNGR           A         Serialesd Equipment         1459-9552         K147 Kyocera Colon         K147         Kyocera Mul.         MAMNGR           C         Non Serialesd Parts         12452M         Z1P Aper         Colon         Stationery         STCOT           C         Non Serialesd Parts         St477-M88123         K147 Magenta Tomer         Colon         Stationery         STCOT           C         Non Serialesd Parts         12-03670         SP112 Labactorer         STCOT         Tomers         TOMNGR           C         Non Serialised Parts         12-03670         SP112 Labactorer         Tomers         TOMNGR           C         Non Serialised Parts         12-03750         SP12 Dalactorer         SPare Parts         SPMNGR           C         Non Serialised Parts         12-04770         Non         Spare Parts         SPMNGR           C         Non Serialised Parts         10-0170         Mard         AmAMNGR         Accessories         ACMMGR           A <t< td=""><td>• ⊞ A</td><td>Serialised Equipment</td><td>SP1919</td><td>SP1919 Sprint Colo</td><td>1919</td><td>Hardware</td><td>MAMNGR</td><td></td><td></td><td></td><td></td><td></td><td></td><td></td><td></td><td></td></t<>                                                                                                    | • ⊞ A       | Serialised Equipment | SP1919      | SP1919 Sprint Colo  | 1919           | Hardware         | MAMNGR       |        |            |               |             |          |            |               |          |        |
| B       Serialised Equipment       1458-96523       K147 Kyocera Colo       K147       Kyocera Mul       MAM/MCR         B       Serialised Equipment       K2/H12ZTM       Kuper Z/H Fax Mac       ZH122       Hardware       MAM/MCR         C       Non Serialised Patts       12432TN       21472N       ZH Paper       Stationery       STCOT         B       Serialised Fayts       K147-888122       K147-Magenta Toner       Stationery       STCOT         B       Serialised Equipment       K191-23455       SP19-12 Colour Co       SP19-12       Hardware       MAM/MCR         C       Non Serialised Patts       S19-12365       SP19-12 Colour Co       SP19-12       Hardware       MAM/MCR         C       Non Serialised Patts       120-99755       SP19-12 Black Toner       Toners       TOM/MCR         G       Non Serialised Patts       120-9755       SP10-2 Colour Copier       SP204       Toners       TOM/MCR         G       Non Serialised Patts       10-4775       Multon       Accessories       ADM/MCR         G       Non Serialised Patts       10-4776       Multon       Accessories       ADM/MCR         G       Non Serialised Patts       10-4777       Multon       Accessories       AD                                                                                                    | 🗉 A         | Serialised Equipment | SP1818      | Sprint copier       |                | Hardware         | MAMNGR       |        |            |               |             |          |            |               |          |        |
| B         Serialized Equipment         K2N+122TFF         Kruger ZV Fax Mac         ZN122         Hardware         MAMRQR           C         Non Serialized Parts         123452N         ZN Paper         Tones         Stationery         STCOOT           C         Non Serialized Parts         SS5532         K147-Magenta Toner         Tones         TOMNGR           C         Non Serialized Parts         SS5532         SS5532         K147-Magenta Toner         Toners         TOMNGR           C         Non Serialized Parts         SS25352         SS19-12 Zolour Co         SS12         Hardware         MAMNQR           C         Non Serialized Parts         S12-05755         SP19-12 Zolour Co         SP19-12         Hardware         MAMNQR           C         Non Serialized Parts         S2020 Clear Toner         Toners         TOMNGR           C         Non Serialized Parts         S2020 Clear Toner         Spare Parts         SPMNQR           A         Serialized Equipment         S20414         Spare Parts         SPMNQR           C         Non Serialized Parts         MOUD1         Mouze         Toner S         TOMNQR           A         Serialized Equipment         S2047         Statoleurer         Toner S         TOMNQR<                                                                                                    | 🖽 🗚         | Serialised Equipment | 1458-96523  | K147 Kyocera Colo   | K147           | Kyocera Mul      | MAKYMEC      |        |            |               |             |          |            |               |          |        |
| B         C         Non Serallaed Parts         123452N         21 Paper         Stationery         STCOOT           C         Non Serallaed Parts         K147-88312S         K147 Magneta Toner         Toners         TOMNGR           B         A         Serallaed Parts         K147-88312S         K147 Magneta Toner         A         Stationery         STCOOT           B         A         Serialaed Equijomet         S919-12 Colour Co         SP19-12         MAMAGR           B         Non Serialaed Parts         3209-765         SP19-12 Colour Co         SP19-12         MAMAGR           B         C         Non Serialaed Parts         3209-764         SP2020 Clear Toner         Toners         TOMNGR           C         Non Serialaed Parts         320-745         Network cable         Spaer Parts         SPMAGR           B         Serialaed Equijomet         SP204         SP204         Hardware         MAMAGR           B         Serialaed Equijomet         SP204         SP204         Spaer Parts         SPMAGR           B         Serialaed Equipomet         202-938         Staple Unit         Spaer Parts         SPMAGR           B         Serialaed Equipomet         202-936         Staple Unit         Coners                                                                                                    | A 🗉         | Serialised Equipment | KZN-122TFB  | Kruger ZN Fax Mac   | ZN122          | Hardware         | MAMNGR       |        |            |               |             |          |            |               |          |        |
| B         C         Non Serialised Parts         K147-888123         K147-Magenta Toner         Toners         TOMNGR           B         C         Non Serialised Parts         9855632         Air Freshner         Stationery         STOCOT           B         Serialised Equipment         SP19-122600         SP19-122600         SP19-122600         MAMNGR           B         Non Serialised Parts         12/09765         SP19-122600         Toners         TOMNGR           B         Non Serialised Parts         12/09765         SP19-122600         Spare Parts         SPMNGR           B         Serialised Equipment         20-1474         SP204 Colour Copier         Spare Parts         SPMNGR           B         Serialised Equipment         20-1475         D204         Hardware         MAMNGR           B         Serialised Equipment         20-4175         Drum         Spare Parts         SPMNGR           C         Non Serialised Parts         MOU01         Mause         Accessories         ACMNGR           A         Serialised Equipment         S20-753         Sp202 Diser Unit         Accessories         ACMNGR           C         Non Serialised Parts         Sp0-147X         SP2020         Mardware         MAMNGR      <                                                                                                    | E C         | Non Serialised Parts | 12345ZN     | ZN Paper            |                | Stationery       | STCOOT       |        |            |               |             |          |            |               |          |        |
| B         C         Non Serailed Patra         9855632         AF Freehner         Stationery         STCOOT           B         Serailed Patra         5191-122 diakt Courco         SP19-122 diakt Courco         SP19-122                                                                                                    | ⊞ C         | Non Serialised Parts | K147-888123 | K147 Magenta Toner  |                | Toners           | TOMNGR       |        |            |               |             |          |            |               |          |        |
| B       A       Serialed Equipment       SP19-123456       SP19-122466       SP19-12       Hardware       MAMNGR         C       Non Serialed Parts       12-098765       SP19-12       Tomers       TOMNGR         C       Non Serialed Parts       12-098765       SP19-12       Tomers       TOMNGR         C       Non Serialed Parts       12-098765       SP19-12       Tomers       TOMNGR         C       Non Serialed Parts       12-09876       SP2020       Clear Tomers       TOMNGR         C       Non Serialed Parts       12-09876       SP204       Clear Tomers       TOMNGR         B       Serialed Equipment       SP204       SP204 Cloar Copier       SP204       Hardware       MAMNGR         C       Non Serialed Parts       120-147X       SP204 Blok Tomer       Tomers       TOMNGR         C       Non Serialed Parts       MOUD1       Mouse       Tomers       TOMNGR         A       Serialed Parts       120-147X       Staple Unit       Accessories       ACMNGR         B       Serialed Spares       120-147X       Tome Martum       Tomers       TOMNGR         C       Non Serialed Parts       120-147X       Tome Martum       Tomers       TOMNGR </td <td>⊞ C</td> <td>Non Serialised Parts</td> <td>9855632</td> <td>Air Freshner</td> <td></td> <td>Stationery</td> <td>STCOOT</td> <td></td> <td></td> <td></td> <td></td> <td></td> <td></td> <td></td> <td></td> <td></td>                                                                                                    | ⊞ C         | Non Serialised Parts | 9855632     | Air Freshner        |                | Stationery       | STCOOT       |        |            |               |             |          |            |               |          |        |
| B       C       Non Serialised Parts       12-098755       SP19-12 Black Toner       Toners       TOMNGR         B       Non Serialised Parts       1202-147,       SP2002 Clear Toner       Toners       TOMNGR         B       C       Non Serialised Parts       1202-7854       Network cable       Spare Parts       SPMNGR         B       A       Serialised Equipment       201-147,       SP204 Clobur Copier       SP204       Hardware       MMARGR         B       Serialised Equipment       201-147,       SP204 Clobur Copier       SP204       Hardware       MMARGR         B       Serialised Equipment       201-147,       SP204 Black Toner       Toners       TOMNGR         B       Serialised Equipment       2020-198       Staple Unit       Cocessories       ACMNGR         C       Non Serialised Equipment       2020-98       Staple Unit       102-478       Accessories       ACMNGR         B       Serialised Equipment       2020-478       Staple Unit       102-478       Accessories       ACMNGR         C       Non Serialised Parts       102-478       Staple Unit       102-478       Accessories       ACMNGR         C       Non Serialised Parts       102-478       SP2020 Floare Unit                                                                                                    | 🗄 A         | Serialised Equipment | SP19-123456 | SP19-12 Colour Co   | SP19-12        | Hardware         | MAMNGR       |        |            |               |             |          |            |               |          |        |
| B       C       Non Serialised Parts       2020-147L       SP2020 Clear Toner       Spare Parts       SPNNGR         B       C       Non Serialised Parts       102-785       Network able       Spare Parts       SPNNGR         B       A       Serialised Equipment       2020-147K       SP204 Colour Copier       SP204       Toners       TOMNGR         B       A       Serialised Equipment       204-147K       SP204 Black Toner       Toners       TOMNGR         B       Serialised Equipment       204-147K       SP204 Black Toner       Toners       TOMNGR         C       Non Serialised Parts       19-687       Drum       Spare Parts       SPNNGR         C       Non Serialised Parts       MOU001       Mouse       A ccessories       ADMRGR         A       Serialised Equipment       SP1020       Copier       SP1020       Hardware       MAMRGR         B       Serialised Spares       1020-478       Staple Unit       1020-478       Accessories       ADMRGR         C       Non Serialised Parts       1020-478       Staple Unit       1020-478       Accessories       ADMRGR         C       Non Serialised Parts       1020-478       Staple Unit       1020-478       Accessories                                                                                                    | ⊞ C         | Non Serialised Parts | 12-098765   | SP19-12 Black Toner |                | Toners           | TOMNGR       |        |            |               |             |          |            |               |          |        |
| B       C       Non Seralladed Parts       102-7854       Network cable       Spare Parts       SPMNGR         B       Serialaded Equipment       SP204       SP204 Colour Copier       SP204       Hardware       MAMNGR         B       Serialaded Equipment       SP407       SP204 Black Tomer       Tomers       TOMNGR         C       Non Serialaded Parts       MOU001       Mouse       Copier Parts       SPMNGR         C       Non Serialaded Parts       MOU001       Mouse       Copier Parts       SPMNGR         B       Serialaded Equipment       220-98       Staple Lint       Accessories       ACIMIGR         A       Serialaded Equipment       120-785       Staple Lint       Accessories       ACIMIGR         B       Serialaded Equipment       120-178       Staple Lint       Accessories       ACIMIGR         B       Serialaded Equipment       120-178       Staple Lint       Tomers       TOMNGR         C       Non Serialized Parts       120-178       Staple Lint       Tomers       TOMNGR         B       Serialaed Equipment       120-178       Staple Lint       Spare Parts       SPMNGR         C       Non Serialized Parts       1020-178       Staple Lint       Tomers </td <td>⊞ C</td> <td>Non Serialised Parts</td> <td>2020-147L</td> <td>SP2020 Clear Toner</td> <td></td> <td>Toners</td> <td>TOMNGR</td> <td></td> <td></td> <td></td> <td></td> <td></td> <td></td> <td></td> <td></td> <td></td>                                                                                                    | ⊞ C         | Non Serialised Parts | 2020-147L   | SP2020 Clear Toner  |                | Toners           | TOMNGR       |        |            |               |             |          |            |               |          |        |
| B         A         Serialised Equipment         SP204         SP204 (colur Copier         SP204         Hardware         MAMNGR           B         Serialised Equipment         201-147K         SP204 Black Tomer         Tomers         TOMNGR           C         Non Serialised Parts         MOUD01         Mouze         Comer Parts         SPMNGR           B         Serialised Equipment         2020-998         Staple Unit         Accessories         ACMNGR           B         Serialised Equipment         2020-998         Staple Unit         1020-178         Accessories         ACMNGR           B         Serialised Equipment         2020-998         Staple Unit         1020-178         Accessories         ACMNGR           B         Serialised Spares         1020-178         Staple Unit         1020-178         Accessories         ACMNGR           C         Non Serialised Parts         1020-178         Staple Unit         Spare Parts         SPMNGR           B         Serialised Spares         ACR10         Accessories         ACMNGR           C         Non Serialised Parts         SP1020         Microsoft Mouse         145         Accessories         ACMNGR           B         Serialised Spares         ACR10         Access                                                                                                    | ⊞ C         | Non Serialised Parts | 102-7854    | Network cable       |                | Spare Parts      | SPMINGR      |        |            |               |             |          |            |               |          |        |
| B         A         Serialised Equipment         201-147K         SP204 Black Toner         Toners         TOMNGR           B         Non Serialised Patrs         19-687         Drum         Spare Parts         SPMNGR           C         Non Serialised Patrs         19-687         Drum         Compression         SPMNGR           A         Serialised Equipment         2020-998         Staple Unit         A         Accessories         ADMRGR           A         Serialised Equipment         2020-998         Staple Unit         D20-478         Accessories         ADMRGR           B         Serialised Equipment         2020-978         Staple Unit         D20-478         Accessories         ADMRGR           C         Non Serialised Patrs         D20-478         Staple Unit         D20-478         Accessories         ADMRGR           C         Non Serialised Patrs         20-753         SP2020 Fuser Unit         Spare Parts         SPMNGR           C         Non Serialised Patrs         50-147K         SP2020 Fuser Unit         Toners         TOMMGR           G         Non Serialised Patrs         S0-147K         SP2020 Fuser Unit         Accessories         ADMRGR           B         Serialised Spares         Dr147K         S                                                                                                    | A 🗉         | Serialised Equipment | SP204       | SP204 Colour Copier | SP204          | Hardware         | MAMNGR       |        |            |               |             |          |            |               |          |        |
| B       C       Non Serialised Parts       19-667       Drum       Spare Parts       SPIM/GR         C       Non Serialised Parts       MOLUD1       Mouse       Toner Part       TOMM/GR         B       Serialised Equipment       202-998       Staple Unit       Accessories       ACMM/GR         B       Serialised Equipment       1202-978       Staple Unit       102-478       Accessories       ACMM/GR         B       Serialised Equipment       1202-478       Staple Unit       102-478       Accessories       ACMM/GR         B       Serialised Equipment       1202-478       Staple Unit       102-478       Accessories       ACMM/GR         C       Non Serialised Parts       102-1474       Toner Magenat       Toners       TOMM/GR         C       Non Serialised Equipment       X821932-002       Microsoft-Mouse       144       Accessories       ACMM/GR         C       Non Serialised Equipment       X821932-002       Microsoft-Mouse       144       Accessories       ACMM/GR         B       Serialised Spares       RCH111       Num       Accessories       ACMM/GR         B       Serialised Spares       RCH1111       Drum       Accessories       ACMM/GR         B                                                                                                    | 🖽 A         | Serialised Equipment | 204-147K    | SP204 Black Toner   |                | Toners           | TOMNGR       |        |            |               |             |          |            |               |          |        |
| C         Non Serialised Parts         MOU001         Mouse         Toner Part         TOMNGR           B         Serialised Equipment         220-998         Staple Uht         Accessories         ACMNGR           A         Serialised Equipment         SP1020         Coper         SP1020         Hardware         MAMNGR           B         Serialised Equipment         SP10207         Coper         SP1020         Hardware         MAMNGR           B         Serialised Spares         1020-147M         Toner Magenta         Toners         TOMNGR           C         Non Serialised Parts         1020-147M         Toner Magenta         Toners         TOMNGR           C         Non Serialised Parts         1020-147M         Toner Magenta         Toners         TOMNGR           C         Non Serialised Equipment         X821932-0020         Hardware         Accessories         ACMNGR           B         Serialised Equipment         X821932-0020         Hardware         Accessories         ACMNGR           B         Serialised Equipment         X821932-0020         Hardware         Accessories         ACMNGR           B         Serialised Equipment         X821932-0020         Hardware         Accessories         ACMNGR                                                                                                    | 🖽 C         | Non Serialised Parts | 19-687      | Drum                |                | Spare Parts      | SPMNGR       |        |            |               |             |          |            |               |          |        |
| B         Serialised Equipment         2020-998         Staple Unit         Accessories         ACMNGR           A         Serialised Equipment         591000         Copier         SP1020         Hardware         MAMRGR           B         Serialised Equipment         591020-778         Staple Unit         1020-778         Accessories         ACMNGR           B         Serialised Spares         1020-178         Staple Unit         1020-978         Accessories         ACMNGR           C         Non Serialised Parts         1020-178         Staple Unit         Spare Parts         SPMNGR           B         Serialised Equipment         X821932-002         Microsoft Mouse         1454         Accessories         ACMNGR           C         Non Serialised Parts         500-147K         SP500 Black Toner         Toners         TOMNGR           B         Serialised Equipment         X821932-002         Microsoft Mouse         1454         Accessories         ACMNGR           B         Serialised Spares         ACR1         Acce opier outers         Accessories         ACMNGR           B         Serialised Spares         R11111         Drum         Accessories         ACMNGR           B         Serialised Spares         R1-850                                                                                                    | 🗉 C         | Non Serialised Parts | MOU001      | Mouse               |                | Toner Part       | TOMNGR       |        |            |               |             |          |            |               |          |        |
| A         Serialised Equipment         SP1020         Copier         SP1020         Hardware         MAMKIGR           B         Serialised Equipment         1200-478         Staple Unit         1020-478         Accessories         ACMKIGR           C         Non Serialised Parts         200-1478         Toner Magenta         Toner Magenta         SP1020         Hardware         ACMKIGR           C         Non Serialised Parts         200-1478         SP2020 Fuser Unit         C         Spare Parts         SPMIGR           B         Serialised Farts         20-753         SP2020 Fuser Unit         C         Spare Parts         SPMIGR           B         Serialised Spares         S0-147K         SP5000 Black Toner         Toners         TOMMIGR           B         Serialised Spares         S0-147K         SP5000 Black Toner         C         Accessories         ACMKIGR           B         Serialised Spares         DR11111         Drum         Accessories         ACMKIGR           B         Serialised Spares         DR111111         Drum         Accessories         ACMKIGR           B         Serialised Spares         DR111111         Drum         Accessories         ACMKIGR           B         Serialised Spares                                                                                                    | 🖽 A         | Serialised Equipment | 2020-998    | Staple Unit         |                | Accessories      | ACMNGR       |        |            |               |             |          |            |               |          |        |
| B       Serialised Spares       1020-478       Staple Unit       1020-478       Accessories       ACMNGR         C       Non Serialised Parts       1020-478       Staple Unit       Toners       TOMNGR         C       Non Serialised Parts       502-753       SP2020 Fuser Unit       Spare Parts       SPMNGR         A       Asserialised Parts       500-147K       SP500 Black Toner       Toners       TOMNGR         C       Non Serialised Parts       500-147K       SP500 Black Toner       Toners       TOMNGR         C       Non Serialised Parts       500-1147K       SP500 Black Toner       Toners       TOMNGR         B       Serialised Spares       ACR-01       Accr copier outer s       Accessories       ACMNGR         B       Serialised Spares       16-855       Drum for SP1616       Spare Parts       SPMNGR         B       Serialised Spares       16-855       Drum for SP1616       Spare Parts       SPMNGR         em/Windows *       Windows *       SP1000000000000000000000000000000000000                                                                                                    | 🗉 A         | Serialised Equipment | SP1020      | Copier              | SP 1020        | Hardware         | MAMNGR       |        |            |               |             |          |            |               |          |        |
| B       C       Non Serialised Parts       1020-147M       Foner Magenta       Toners       TOMNGR         C       Non Serialised Parts       20-753       SP2020 Fuser Unit       Spare Parts       SPMNGR         B       A Serialised Equipment       X821932-002       Microsoft Mouse       1454       Accessories       ACMNGR         C       Non Serialised Farts       Solo-147K       SP500       Black Toner       Toners       TOMNGR         B       Serialised Spares       ACR-01       Acce copier outer s       Accessories       ACMNGR         B       Serialised Spares       DR.11111       Drum       Accessories       ACMNGR         B       Serialised Spares       RC.11       Accessories       ACMNGR         B       Serialised Spares       DR.11111       Drum       Accessories       ACMNGR         B       Serialised Spares       16-855       Drum for SP1616       Spare Parts       SPMNGR         eme Windows *                                                                                                    | ⊞ B         | Serialised Spares    | 1020-478    | Staple Unit         | 1020-478       | Accessories      | ACMNGR       |        |            |               |             |          |            |               |          |        |
| C     Non Serialed Parts     20-753     SP2020 Fuer Unit     Spare Parts     SPMNGR       B     A     Serialed Parts     20-753     SP2020 Microsoft Mouse     1454     Accessories     ACMNGR       C     Non Serialed Parts     500-147K     SP500 Black Toner     Toner     Tomer     Tomer     Tomer       D     B     Serialed Spares     ACR-01     Accessories     ACMNGR       B     Serialed Spares     DR11111     Drum     Accessories     ACMNGR       B     Serialed Spares     DR11111     Drum     Accessories     ACMNGR       B     Serialed Spares     DR11111     Drum     Accessories     ACMNGR       B     Serialed Spares     16-856     Drum for SP1616     Spare Parts     SPMNGR                                                                                                    | ⊞ C         | Non Serialised Parts | 1020-147M   | Toner Magenta       |                | Toners           | TOMNGR       |        |            |               |             |          |            |               |          |        |
| B       A       Serialised Equipment       X821932-002       Microsoft Mouse       1454       Accessories       ACMNGR         C       Non Serialised Equipment       X821932-002       Microsoft Mouse       Toners       TOMMGR         B       Serialised Spares       ACR-01       Acce copier outer s       Accessories       ACMNGR         B       Serialised Spares       DR11111       Drum       Accessories       ACMNGR         B       Serialised Spares       DR11111       Drum       Accessories       ACMNGR         B       Serialised Spares       DR11111       Drum       Accessories       ACMNGR         B       Serialised Spares       16-856       Drum for SP1616       Spare Parts       SPMNGR         een Windows +                                                                                                    | 🗄 C         | Non Serialised Parts | 20-753      | SP2020 Fuser Unit   |                | Spare Parts      | SPMINGR      |        |            |               |             |          |            |               |          |        |
| C     Non Senalised Parts     S00-147K     SP500 Black Toner     Toners     TOMNGR       El B     Serialised Spares     ACR-01     Accr copier outer s     Accessories     ACIMIGR       B B     Serialised Spares     DR111111     Drum     Accessories     ACIMIGR       B B     Serialised Spares     16-856     Drum for SP1616     Spare Parts     SPMNGR       een Windows *                                                                                                    | ⊞ A         | Serialised Equipment | X821932-002 | Microsoft Mouse     | 1454           | Accessories      | ACMNGR       |        |            |               |             |          |            |               |          |        |
| B       Serialised Spares       ACR-01       Accr copier outer s       Accessories       ACMNGR         B       Serialised Spares       DR11111       Drum       Accessories       ACMNGR         B       Serialised Spares       16-855       Drum for SP1616       Spare Parts       SPMNGR         een Windows *                                                                                                    | 🗉 C         | Non Serialised Parts | 500-147K    | SP500 Black Toner   |                | Toners           | TOMNGR       |        |            |               |             |          |            |               |          |        |
| B         Serialised Spares         DR.11111         Drum         Accessories         ACMRGR.           B         Serialised Spares         16-856         Drum for SP1616         Spare Parts         SPMNGR.                                                                                                    | ⊞ B         | Serialised Spares    | ACR-01      | Acer copier outer s |                | Accessories      | ACMNGR       |        |            |               |             |          |            |               |          |        |
| B Serialised Spares 16-855 Drum for SP1616 Spare Parts SPMNGR                                                                                                    | ⊞ B         | Serialised Spares    | DR111111    | Drum                |                | Accessories      | ACMINGR      |        |            |               |             |          |            |               |          |        |
| pen Windows *                                                                                                    | ⊞ B         | Serialised Spares    | 16-856      | Drum for SP1616     |                | Spare Parts      | SPMINGR      |        |            |               |             |          |            |               |          |        |
| pen Windows • 01 Nov 2018                                                                                                    | 1           |                      |             |                     |                |                  | Þ            | 4      | c          |               |             |          |            |               |          |        |
|                                                                                                    | Open Window | vs 🔻                 |             |                     |                |                  |              |        |            |               |             |          |            | 01            | Nov 2018 | +      |

### **ACTION PART REQUEST**

- 1. Select an *item line* in the *Selected Warehouse* frame.
- 2. *Drag* and *drop* this item line into the *Selected Items* panel.

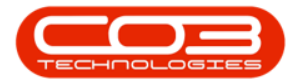

| Home       Equipment and Locations       Contract       Finance and HR       Inventory       Maintenance and Projects       Manufacturing       Procument       Sales       Service       Reporting       Utilities       —         Requisition       Stock       Stock       Inter Warehouse       Save Layout       Workspaces       Format       Current       Print       Export       Export       Expo                                                                                                    | ₽ ×<br>₽    |
|----------------------------------------------------------------------------------------------------|-------------|
| Image: Stock       Stock                                                                                                    | #<br>Wareho |
| Requisition       Stock       Entret       Marchouse       Save Layout       Workspaces       Action Items       Refresh       Export         Process       Process       Format       Current       Print       Selected Items         Selected Warehouse       Marchouse       Image: Selected Items       Selected Items       Selected Items         Orag a column header here to group by that column       PartType PartTypeDesc       PartCode       PartName       ModeNo       CategoryDesc       Category         P       A Senaled Equipment SP1919       SP1919 Sp1919 Sp1919       Hardware       MMNNRE       2                                                                                                    | #<br>Wareho |
| Process     A Senalsed Equipment SP1919 SP1919                                  | a<br>Wareho |
| Selected Warehouse :<br>Warehouse Main Warehouse I<br>PartType PartTypeDesc PartCode PartName ModeNo CategoryDesc Category<br>PartType PartTypeDesc PartCode PartName ModeNo CategoryDesc Category<br>PartType PartTypeDesc PartCode PartName ModeNo CategoryDesc Category<br>CategoryDesc CategoryDesc Category<br>CategoryDesc CategoryDesc Category<br>CategoryDesc CategoryDesc Category<br>CategoryDesc CategoryDesc Category<br>CategoryDesc CategoryDesc Category<br>CategoryDesc CategoryDesc Category<br>CategoryDesc CategoryDesc Category<br>CategoryDesc CategoryDesc Category<br>CategoryDesc CategoryDesc Category<br>CategoryDesc CategoryDesc Catego | џ<br>Wareho |
| Selected Items Selected Items Select                             | Wareho      |
| Warehouse     Drag a column header here to group by that column       PartType     PartTypeDesc     PartTypeDesc     PartType                                                                                                    | Wareho      |
| Drag a column header here to group by that column PartType PartTypeDesc PartCode PartName ModelNo CategoryDesc Category PartType PartTypeDesc PartCode PartName ModelNo CategoryDesc Category PartType PartTypeDesc PartCode PartName ModelNo CategoryDesc PartCode PartName ModelNo CategoryDesc PartCode PartName ModelNo CategoryDesc PartCode PartName ModelNo CategoryDesc PartCode PartName ModelNo CategoryDesc PartCode PartName ModelNo CategoryDesc PartCode PartName ModelNo CategoryDesc PartCode PartName ModelNo CategoryDesc PartCode PartName ModelNo CategoryDesc PartCode PartName ModelNo CategoryDesc PartCode PartName ModelNo CategoryDesc PartCode PartName ModelNo CategoryDesc PartCode PartName ModelNo CategoryDesc PartName ModelNo CategoryDesc PartCode PartName ModelNo CategoryDesc PartName ModelNo CategoryDesc PartName ModelNo CategoryDesc PartName ModelNo CategoryDesc PartName ModelNo CategoryDesc PartName ModelNo C                             | Wareho      |
| PartType PartTypeDesc PartGode PartName ModeNo CategoryDesc Category                                                                                                    |             |
| Controlled Equipment (SP1919) SP1919 Sprint Colo 1919 Hardware MAMMUR                                                                                                    |             |
|                                                                                                    |             |
| A Casinificand Environments (2019-19) Casinis casing Unreduced MARBICO                                                                                                    |             |
| A Serialisen chrihtmetir Se to to Shuur cobiel. Halamale Malainek                                                                                                    |             |
| E A Serialised Equipment 1458-96523 K147 Kyocera Colo K147 Kyocera Mul MAKYMFC                                                                                                    |             |
| A Serialised Equipment KZN-122TFB Kruger ZN Fax Mac ZN 122 Hardware MAMINGR                                                                                                    |             |
| E C Non Serialised Parts 12345ZN ZN Paper Stationery STCOOT                                                                                                    |             |
| E C Non Serialised Parts K147-888123 K147 Magenta Toner Toners TOMINGR                                                                                                    |             |
| E C Non Serialised Parts 9855532 Air Freshner Stationery STCOOT                                                                                                    |             |
| E A Serialised Equipment SP19-123456 SP19-12 Colour Co SP19-12 Hardware MAMINGR                                                                                                    |             |
| H C Non Serialised Parts 12-098765 SP19-12 Black Toner Toners TOMINGR                                                                                                    |             |
| H C Non Serialised Parts 2020-147L SP2020 Clear Toners TOMINGR                                                                                                    |             |
| E C Non Serialised Parts 102-7854 Network cable Spare Parts SPMNGR                                                                                                    |             |
| E A Serialised Equipment SP204 SP204 Colour Copier SP204 Hardware MAMNGR                                                                                                    |             |
| E A Serialised Equipment 204-147K SP204 Black Toner Toners TOMNGR                                                                                                    |             |
| E C Non Serialised Parts 19-687 Drum Spare Parts SPMNGR                                                                                                    |             |
| C Non Serialised Parts MOUD01 Mouse Toner Part TOMINGR                                                                                                    |             |
| E A Serialised Equipment 2020-998 Staple Unit Accessories ACMINGR                                                                                                    |             |
| A Serialised Equipment SP1020 Copier SP1020 Hardware MAMNGR                                                                                                    |             |
| 🗄 B Serialised Spares 1020-478 Staple Unit 1020-478 Accessories ACMINGR                                                                                                    |             |
| E C Non Serialised Parts 1020-147M Toner Magenta Toners TOMINGR                                                                                                    |             |
| E C Non Serialised Parts 20-753 SP2020 Fuser Unit Spare Parts SPMINGR                                                                                                    |             |
| A Serialised Equipment X821932-002 Microsoft Mouse 1454 Accessories ACMNGR                                                                                                    |             |
| E C Non Serialised Parts 500-147K SP500 Black Toner TOMNGR                                                                                                    |             |
| B         Serialised Spares         ACR-01         Acer copier outer s         Accessories         ACMNGR                                                                                                    |             |
| E B Serialised Spares DR11111 Drum Accessories ACMINGR                                                                                                    |             |
| E B         Serialised Spares         16-856         Drum for SP1616         Spare Parts         SPMINGR                                                                                                    |             |
|                                                                                                    | ÷           |
| Open Windows + 01Nev 2018                                                                                                    |             |

- 1. As the item line is *dropped* in the *Selected Items* frame.
- The Process action buttons will become *'live'* and you will now be able to

### **CREATE A REQUISITION**

• Create a Requisition

### **TRANSFER STOCK**

• Transfer Stock

#### **ADJUST STOCK**

• Adjust Stock or

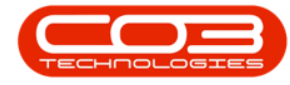

### **CREATE AN INTER WAREHOUSE REQUEST**

#### Create an Inter Warehouse Request

in order to fulfill a request for any of the stock items as listed in the *Action Report*.

|             | Ŧ                    |                |                     | Sto      | ock Status - BPC | 0: Version 2 | .1.0 | 0.66 - Exam | ple Company     |            |               |         |               | - 0        | >    | K   |
|-------------|----------------------|----------------|---------------------|----------|------------------|--------------|------|-------------|-----------------|------------|---------------|---------|---------------|------------|------|-----|
| Ho Ho       | me Equipment and     | Locations (    | Contract Finance ar | nd HR In | ventory Main     | ntenance ar  | d P  | rojects     | Manufacturing   | Procuremen | t Sales Ser   | vice R  | eporting Util | ties —     | Ð    | ×   |
| -           |                      | Ŕ              | 2                   |          | Durban           | •            | 2    |             |                 |            |               |         |               |            |      |     |
| Requisition | Stock Stock In       | nter Warehouse | Save Layout Wo      | rkspaces | Action Items     | + Refr       | esh  | Export      |                 |            |               |         |               |            |      |     |
|             | Transfer Adjust      | Request        |                     | •        |                  |              |      |             |                 |            |               |         |               |            |      |     |
|             | Process              | <hr/>          | # Format            | 4        | Currei           | nt           | -    | Print .     | 4               |            |               |         |               |            |      |     |
| Selected W  | /arehouse :          |                |                     |          |                  |              | S    | elected It  | ems             |            |               |         |               |            |      | 4   |
|             | Warehouse Main       | Warehouse      | < ·                 |          |                  |              | 0    |             |                 |            |               |         |               |            |      |     |
|             |                      |                | 2                   |          |                  |              |      | PartType    | PartTypeDesc    | PartCode   | PartName      | ModelNo | CategoryDesc  | Category   | Ware | hou |
| PartType    | PartTypeDesc         | PartCode       | PartName            | ModelNo  | CategoryDesc     | Category     | ľ    |             |                 |            |               |         |               |            |      | _   |
| ٩           |                      |                |                     |          |                  |              | 1    | A           | Serialised Equi | SP 19 19   | SP1919 Sprint | 1919    | Hardware      | MAMNGR     | Main | Nar |
| • 🗄 A       | Serialised Equipment | SP1919         | SP1919 Sprint Colo  | 1919     | Hardware         | MAMNGR       |      |             | 4               |            |               |         |               |            |      |     |
| ΞA          | Serialised Equipment | SP1818         | Sprint copier       |          | Hardware         | MAMNGR       |      |             | 1               |            |               |         |               |            |      |     |
| E A         | Serialised Equipment | 1458-96523     | K147 Kyocera Colo   | K147     | Kyocera Mul      | MAKYMEC      |      |             |                 |            |               |         |               |            |      |     |
| ⊞ A         | Serialised Equipment | KZN-122TFB     | Kruger ZN Fax Mac   | ZN122    | Hardware         | MAMNGR       |      |             | 1               |            |               |         |               |            |      |     |
| €C          | Non Serialised Parts | 12345ZN        | ZN Paper            |          | Stationery       | STCOOT       |      |             |                 |            |               |         |               |            |      |     |
| ⊞ C         | Non Serialised Parts | K147-888123    | K147 Magenta Toner  |          | Toners           | TOMNGR       |      |             |                 |            |               |         |               |            |      |     |
| €C          | Non Serialised Parts | 9855632        | Air Freshner        |          | Stationery       | STCOOT       |      |             |                 |            |               |         |               |            |      |     |
| ⊕ A         | Serialised Equipment | SP19-123456    | SP19-12 Colour Co   | SP19-12  | Hardware         | MAMNGR       |      |             |                 |            |               |         |               |            |      |     |
| ⊞ C         | Non Serialised Parts | 12-098765      | SP19-12 Black Toner |          | Toners           | TOMNGR       |      |             |                 |            |               |         |               |            |      |     |
| ⊞ C         | Non Serialised Parts | 2020-147L      | SP2020 Clear Toner  |          | Toners           | TOMNGR       |      |             |                 |            |               |         |               |            |      |     |
| ⊞ C         | Non Serialised Parts | 102-7854       | Network cable       |          | Spare Parts      | SPMNGR       |      |             |                 |            |               |         |               |            |      |     |
| ⊞ A         | Serialised Equipment | SP204          | SP204 Colour Copier | SP204    | Hardware         | MAMNGR       |      |             |                 |            |               |         |               |            |      |     |
| ⊞ A         | Serialised Equipment | 204-147K       | SP204 Black Toner   |          | Toners           | TOMNGR       |      |             |                 |            |               |         |               |            |      |     |
| ⊞ C         | Non Serialised Parts | 19-687         | Drum                |          | Spare Parts      | SPMNGR       |      |             |                 |            |               |         |               |            |      |     |
| 🗉 C         | Non Serialised Parts | MOU001         | Mouse               |          | Toner Part       | TOMNGR       |      |             |                 |            |               |         |               |            |      |     |
| ΞA          | Serialised Equipment | 2020-998       | Staple Unit         |          | Accessories      | ACMINGR      |      |             |                 |            |               |         |               |            |      |     |
| 🗄 A         | Serialised Equipment | SP1020         | Copier              | SP 1020  | Hardware         | MAMNGR       |      |             |                 |            |               |         |               |            |      |     |
| ⊞ в         | Serialised Spares    | 1020-478       | Staple Unit         | 1020-478 | Accessories      | ACMNGR       |      |             |                 |            |               |         |               |            |      |     |
| ⊞ C         | Non Serialised Parts | 1020-147M      | Toner Magenta       |          | Toners           | TOMNGR       |      |             |                 |            |               |         |               |            |      |     |
| 🗄 C         | Non Serialised Parts | 20-753         | SP2020 Fuser Unit   |          | Spare Parts      | SPMINGR      |      |             |                 |            |               |         |               |            |      |     |
| ⊞ A         | Serialised Equipment | X821932-002    | Microsoft Mouse     | 1454     | Accessories      | ACMINGR      |      |             |                 |            |               |         |               |            |      |     |
| 🗄 C         | Non Serialised Parts | 500-147K       | SP500 Black Toner   |          | Toners           | TOMNGR       |      |             |                 |            |               |         |               |            |      |     |
| ⊞ B         | Serialised Spares    | ACR-01         | Acer copier outer s |          | Accessories      | ACMNGR       |      |             |                 |            |               |         |               |            |      |     |
| ⊞ в         | Serialised Spares    | DR111111       | Drum                |          | Accessories      | ACMINGR      |      |             |                 |            |               |         |               |            |      |     |
| в           | Serialised Spares    | 16-856         | Drum for SP1616     |          | Spare Parts      | SPMINGR      |      |             |                 |            |               |         |               |            |      |     |
| 4 0         |                      |                |                     |          |                  | •            | 1    |             |                 |            | 0             |         |               |            |      |     |
| Open Windo  | ws 🕶                 |                |                     |          |                  |              |      |             |                 |            |               |         | 0             | L Nov 2018 | ÷    |     |

MNU.037.009